## DIGITAL SCHOO LEARNHERE How to use Glow on: Laptop/Desktop • Ipad/Tablet • Xbox Playstation

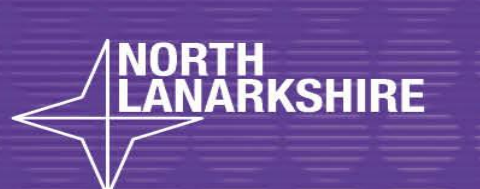

EAR

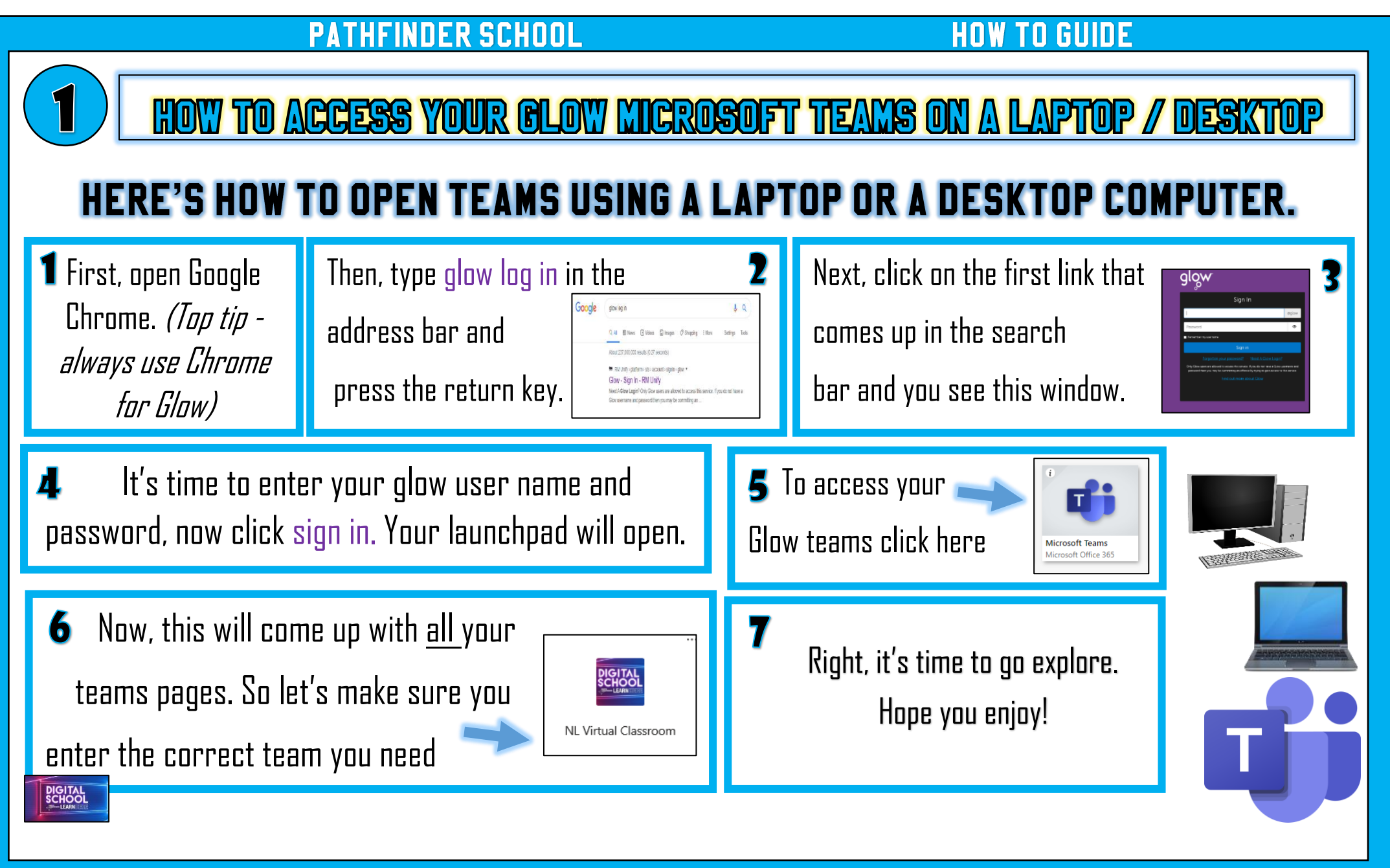

NORTH LANARKSHIRE COUNCIL

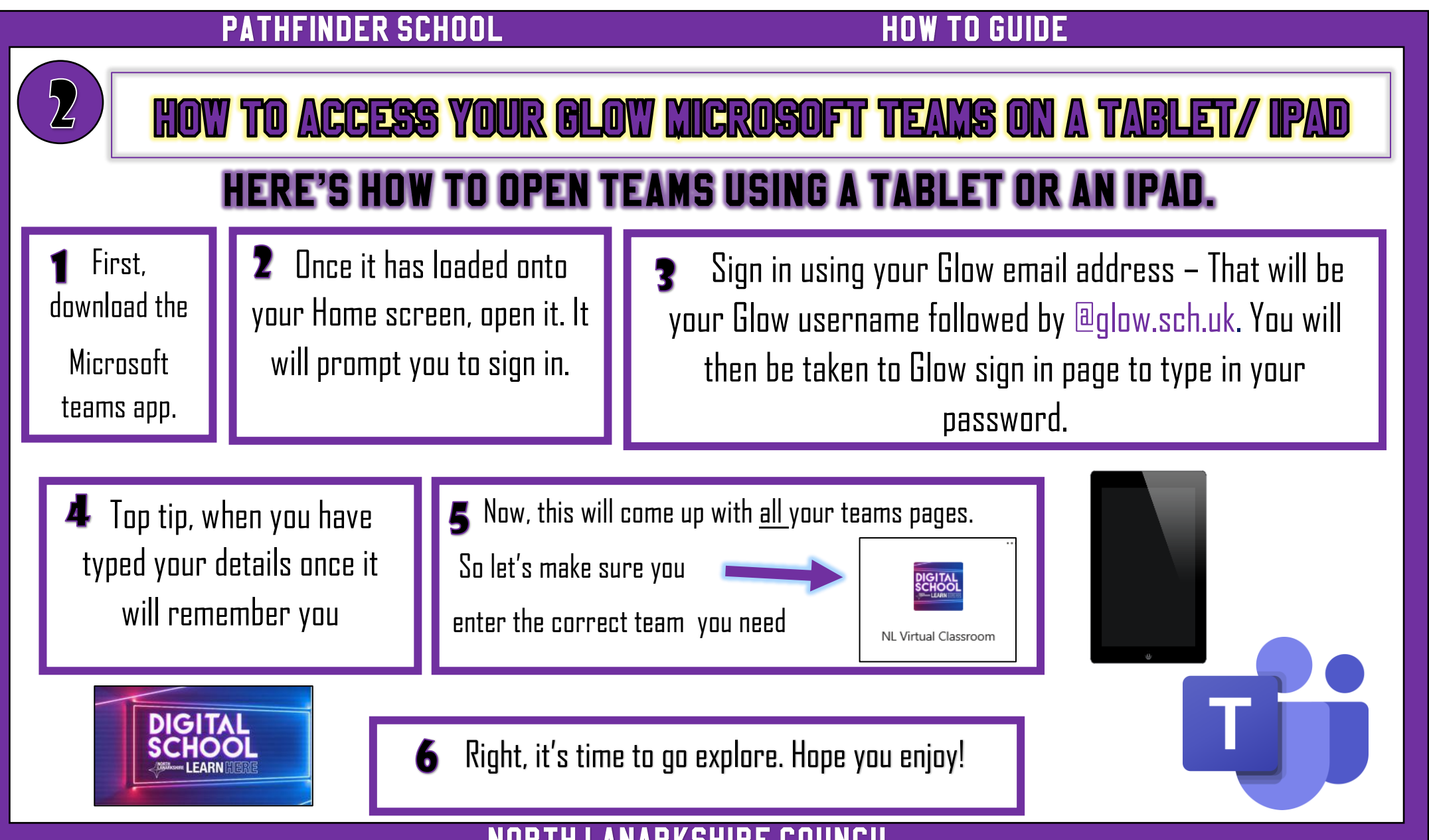

NORTH LANARKSHIRE COUNCIL

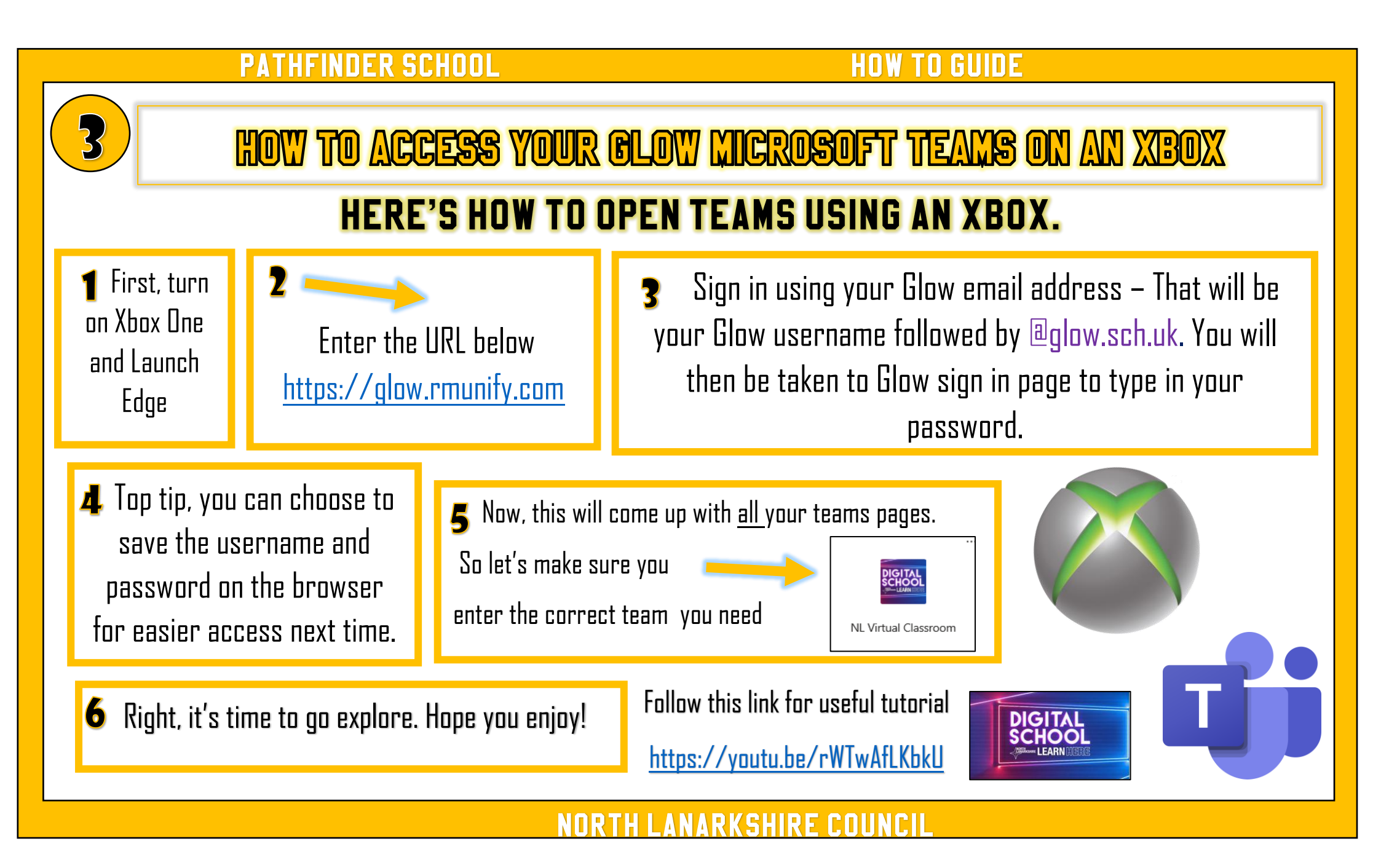

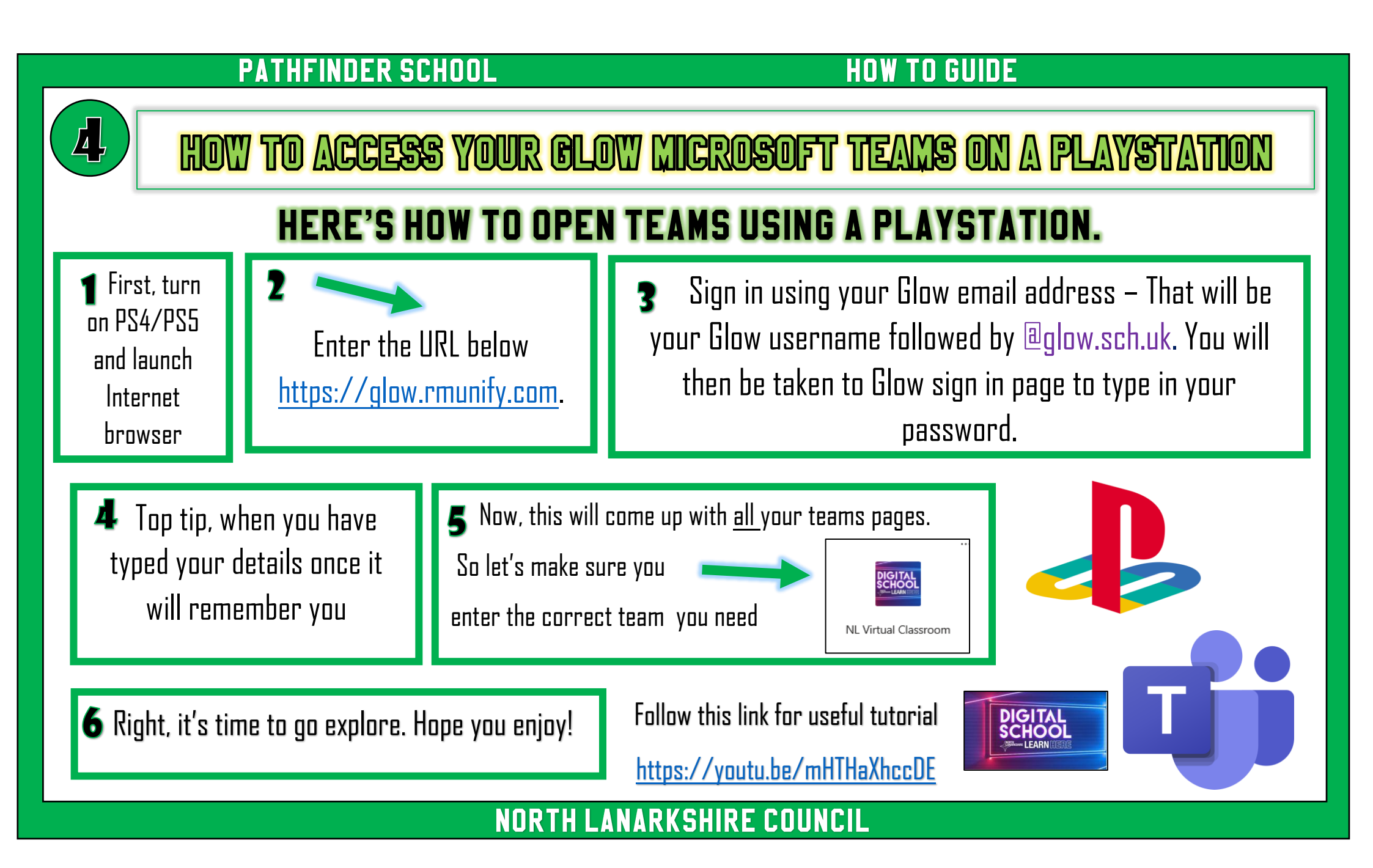